АИСУ «Параграф»

для общеобразовательных организаций

# Работа учителя с поурочно-тематическими планами в приложении «Классный журнал»

Руководство для учителя

Санкт-Петербург

2017

# оглавление

| 1. | Функции доступные для учителя при работе с ПТП в приложении «Классный журнал» | 3 |
|----|-------------------------------------------------------------------------------|---|
| 2. | Новый интерфейс для Работы учителя с ПТП                                      | 4 |
|    | 2.1. Создание и редактирование ПТП                                            | 6 |
|    | 2.2. Связывание ПТП с коллективами (ГУП/поток).                               | 6 |
|    | 2.3. Изменение статуса ПТП                                                    | 7 |
|    | 2.4. Коррекция ПТП                                                            | 7 |
|    | 2.4.1. Шаг 1. Выбор ГУП/потока, для которых осуществляется коррекция плана    | 8 |
|    | 2.4.2. Шаг 2. Изменение количества часов                                      | 8 |
|    | 2.4.3. Шаг 3. редактирование плана                                            | 9 |
|    | 2.4.4. Завершение процесса коррекции                                          | 9 |
|    |                                                                               |   |

# 1. ФУНКЦИИ ДОСТУПНЫЕ ДЛЯ УЧИТЕЛЯ ПРИ РАБОТЕ С ПТП В ПРИЛОЖЕНИИ «КЛАССНЫЙ ЖУРНАЛ»

Для работы учителя с поурочно-тематическим планом (ПТП) в приложении «Классный журнал» доступны следующие функции:

- 1) Подготовка проекта ПТП.
- 2) Связывание проекта ПТП с коллективом (ГУП/потоком).
- 3) Изменение статуса ПТП.
- 4) Коррекция ПТП.

#### Изменения в перечне статусов ПТП:

Список статусов ПТП:

- Утвержденный
- Проект
- К утверждению

На этапе подготовки проекта ПТП ему присваивается *статус* <u>«Проект»</u>. На этой стадии допускается импорт и любые операции редактирования ПТП.

Когда учитель считает ПТП подготовленным к работе, он отправляет его на утверждение, при этом его статус меняется с «Проект» на <u>«К утверждению»</u>. Планы со статусом «К утверждению» будут отображаться в интерфейсе для завуча, который имеет специальный инструмент для утверждения ПТП в приложении «Образовательные программы и учебные планы». Статус «К утверждению», может ставить учитель или любой пользователь, имеющий доступ к КЖ. Наличие этого статуса позволит отделить ПТП (как при создании, так и при коррекции) готовые для утверждения, от проектов, находящихся на разных стадиях подготовки.

ПТП со статусом «К утверждению» не может редактироваться пользователем с ролью «Учитель», учитель может только перевести его в статус «Проект» при необходимости дальнейшего редактирования.

Для ПТП со <u>статусом «Утвержден»</u> запрещены любые операции редактирования, возможен только экспорт. Для утвержденных планов доступна операция коррекции (например, в случае изменения количества часов). Скорректированный ПТП следует отправить на утверждение завучу.

#### внимание

После утверждения завучем ПТП привязанного к ГУП/потоку (в том числе скорректированного) автоматически реализуется связь ПТП с Классным журналом и учебным планом.

#### 2. НОВЫЙ ИНТЕРФЕЙС ДЛЯ РАБОТЫ УЧИТЕЛЯ С ПТП

| ИКлассный | і журнал [Админист | ратор базы данны | ax]          |           |           |        |      |       |       |          |          |          |  |
|-----------|--------------------|------------------|--------------|-----------|-----------|--------|------|-------|-------|----------|----------|----------|--|
| Настройка | Классный журнал    | Новый журнал     | Планирование | Отчеты    | Сервис    | Окно   | Помо | щь    |       |          |          |          |  |
|           |                    |                  | 🔯 Поурочно-т | гематичес | кое плани | ровани | ie – |       |       |          |          |          |  |
|           |                    |                  |              |           |           |        |      |       |       |          |          |          |  |
|           |                    |                  |              |           |           |        |      |       |       |          |          |          |  |
|           |                    |                  |              |           |           |        |      |       |       |          |          |          |  |
|           |                    |                  |              |           |           |        |      |       |       |          |          |          |  |
|           |                    |                  |              |           |           |        |      |       |       |          |          |          |  |
|           |                    |                  |              |           |           |        |      |       |       |          |          |          |  |
|           |                    |                  |              |           |           |        |      |       |       |          |          |          |  |
|           |                    |                  |              |           |           |        |      |       |       |          |          |          |  |
|           |                    |                  |              |           |           |        |      |       |       |          |          |          |  |
|           |                    |                  |              |           |           |        |      |       |       |          |          |          |  |
|           |                    |                  |              |           |           |        |      |       |       |          |          |          |  |
|           |                    |                  |              |           |           |        |      |       |       |          |          |          |  |
|           |                    |                  |              |           |           |        |      |       |       |          |          |          |  |
|           |                    |                  |              |           |           |        |      |       |       |          |          |          |  |
|           |                    |                  |              |           |           |        |      |       |       |          |          |          |  |
|           |                    |                  |              |           |           |        |      |       |       |          |          |          |  |
|           |                    |                  |              |           |           |        |      |       |       |          |          |          |  |
|           |                    |                  |              |           |           |        |      | 0.001 | 79.10 | -        |          | 1700     |  |
|           |                    |                  |              |           |           | CAPS   | NUM  | SCRL  | INS   | Блокиров | ка через | 1798 сек |  |

Изменен вид окна для работы с ПТП в Классном журнале. Окно открывается командой основного меню «Планирование» - «Поурочно-тематическое планирование».

Команда открывает окно «Поурочно-тематическое планирование», содержащее для учителя две вкладки: «Планирование» и «Поурочно-тематическое планирование учителя...».

Вкладка «Планирование» доступна для всех пользователей, имеющих доступ к Классному журналу, и содержит все ПТП. Для выбора используется меню, расположенное в левой части окна, где ПТП сгруппированы по параллелям и предметам. После выбора в меню параллели и предмета в правой части окна отображается список ПТП по указанному предмету для выбранной параллели.

| 🖗 Классный журнал [Воскресенская Татьяна Александровна] - [Поурочно-тематическое планирование] — 🛛 🛛 🗙 |                                  |                     |                      |                                  |  |  |  |  |  |  |  |  |
|----------------------------------------------------------------------------------------------------|----------------------------------|---------------------|----------------------|----------------------------------|--|--|--|--|--|--|--|--|
| 🗭 Настройка Классный журнал Новый                                                                      | і журнал Планирование От         | четы Сервис Окно    | Помощь               | _ <i>6</i> ×                     |  |  |  |  |  |  |  |  |
| C₀ C₂ C₀ 🗳 · 🔗 ♂ <sub>×</sub> ≫                                                                        |                                  |                     |                      |                                  |  |  |  |  |  |  |  |  |
| Поурочно-тематическое планирование учителя "Воскресенс Планирование                                    |                                  |                     |                      |                                  |  |  |  |  |  |  |  |  |
| 🕀 🗁 1 параллель                                                                                        | <ul> <li>Наименование</li> </ul> | Автор               | Учебных часов        | ГУП/потоки                       |  |  |  |  |  |  |  |  |
| 🗄 🗁 2 параллель                                                                                        | (2016-2017)                      | Воскресенская Татья | 136                  | Нет связанных с ПТП учебных кол  |  |  |  |  |  |  |  |  |
| 🕮 🗁 3 параллель                                                                                        | 🖤 🗬 Алгебра 7 а                  | Воскресенская Татья | 136                  | 7 з (К утверждению), 7 а (Утверж |  |  |  |  |  |  |  |  |
| 🗄 🗁 4 параллель                                                                                        | 🖤 🗬 Алгебра 7б 7 з               | Воскресенская Татья | 136                  | Нет связанных с ПТП учебных кол  |  |  |  |  |  |  |  |  |
| 🕀 🗁 5 параллель                                                                                        | 🖤 🗬 Алгебра_7                    | Воскресенская Татья | 136                  | Нет связанных с ПТП учебных кол  |  |  |  |  |  |  |  |  |
| 🗄 🗁 6 параллель                                                                                        | … 🗬 Алгебра_7 adm                | Воскресенская Татья | 136                  | Нет связанных с ПТП учебных кол  |  |  |  |  |  |  |  |  |
| 🖨 🗁 7 параллель                                                                                        | 🖉 🖉 Алгебра_7 завуч              | Воскресенская Татья | 136                  | Нет связанных с ПТП учебных кол  |  |  |  |  |  |  |  |  |
| 🗝 🗬 Алгебра                                                                                            | 🤍 🖤 алгебра 7м (3) 2013г         | Порецкий Александр  | 105                  | Нет связанных с ПТП учебных кол  |  |  |  |  |  |  |  |  |
|                                                                                                    | 🚽 🖤 🗬 алгебра 7м Николь          | Порецкий Александр  | 102                  | Нет связанных с ПТП учебных кол  |  |  |  |  |  |  |  |  |
| 🖤 🇬 География                                                                                          |                                  |                     |                      |                                  |  |  |  |  |  |  |  |  |
|                                                                                                    | 1                                |                     |                      |                                  |  |  |  |  |  |  |  |  |
|                                                                                                    |                                  |                     |                      |                                  |  |  |  |  |  |  |  |  |
| — 🗬 Иностранный язык                                                                                   |                                  |                     |                      |                                  |  |  |  |  |  |  |  |  |
| 🖤 🖤 Информатика                                                                                        |                                  |                     |                      |                                  |  |  |  |  |  |  |  |  |
| Искусство                                                                                              |                                  |                     |                      |                                  |  |  |  |  |  |  |  |  |
| 🥂 🗬 Искусство (Музыка и ИЗО)                                                                           |                                  |                     |                      |                                  |  |  |  |  |  |  |  |  |
| История                                                                                                | ×                                |                     |                      |                                  |  |  |  |  |  |  |  |  |
|                                                                                                    |                                  | CAPS N              | UM SCRL INS <b>D</b> | покировка через 1799 сек         |  |  |  |  |  |  |  |  |

Операции с выделенным ПТП можно выполнять с помощью основного или контекстного меню, а также с использованием кнопок панели инструментов. Назначение кнопок приведено в таблице.

| Co             | Создать ПТП                    |                                                                              |
|----------------|--------------------------------|------------------------------------------------------------------------------|
|                | Открыть ПТП для редактирования | Редактировать можно только ПТП<br>со статусом «Проект»                       |
| Co             | Удалить ПТП                    | Только для ПТП со статусом<br>«Проект», которые не связаны с<br>коллективами |
| ¢*-            | Изменить статус ПТП            | Только для ПТП, связанных с<br>коллективами                                  |
| <i>C</i> o     | Связать ПТП с коллективом      | Для ПТП со статусом «Проект»                                                 |
| ∂ <sub>×</sub> | Отвязать ПТП от коллектива     | Для ПТП со статусом «Проект»                                                 |
|                | Скорректировать ПТП            | Только для утверждённых ПТП                                                  |

Для удобства работы учителя с ПТП предусмотрена вторая вкладка «Поурочнотематическое планирование учителя...». Эта вкладка доступна только для учителя и содержит поурочно-тематические планы для тех параллелей и по тем предметам, где данный учитель имеет нагрузку. Дополнительно отображаются те ПТП, где данные учителя введены в поле «Учитель» (ранее «Автор»).

|           | 🖗 Классный журнал [Воскресенская Татьяна Александровна] - [Поурочно-тематическое планирование] — 🛛 🛛 🗙 |             |           |                        |              |                 |              |          |   |  |  |  |  |
|-----------|----------------------------------------------------------------------------------------------------|-------------|-----------|------------------------|--------------|-----------------|--------------|----------|---|--|--|--|--|
|           | 🔎 Настройка Классный журнал Новый журнал Планирование Отчеты Сервис Окно Помощь 💶 🖅 🛪                  |             |           |                        |              |                 |              |          |   |  |  |  |  |
| C         | <b>C</b> ₀ C, C₀ ¢ <sup>*</sup> C₀ C, ≫                                                                |             |           |                        |              |                 |              |          |   |  |  |  |  |
| $\square$ | Поурочно-тематическое планирование учителя "Воскресенс Планирование                                    |             |           |                        |              |                 |              |          |   |  |  |  |  |
|           | Параллель 🛆                                                                                            |             |           |                        |              |                 |              |          |   |  |  |  |  |
|           | m                                                                                                    |             |           |                        |              |                 |              |          |   |  |  |  |  |
| Пр        | едмет                                                                                                  | Параллель 🛆 | ГУП/поток | Название               | Кол-во часов | Статус          | Родительск   | кий план |   |  |  |  |  |
| -         | - Параллель : 7                                                                                        |             |           |                        |              |                 |              |          |   |  |  |  |  |
|           | Алгебра 7                                                                                              |             |           | Алгебра_7              | 136          |                 |              |          |   |  |  |  |  |
|           | Алгебра                                                                                                | 7           |           | Алгебра_7 adm          | 136          |                 |              |          |   |  |  |  |  |
|           | Алгебра                                                                                                | 7           |           | Алгебра_7 завуч        | 136          |                 |              |          |   |  |  |  |  |
|           | Алгебра                                                                                                | 7           |           | (2016-2017)            | 136          |                 |              |          |   |  |  |  |  |
|           | Алгебра                                                                                                | 7           |           | Алгебра 76 7 з         | 136          |                 |              |          |   |  |  |  |  |
|           | Геометрия                                                                                              | 7           |           | Геометрия_7            | 68           |                 |              |          |   |  |  |  |  |
|           | Алгебра                                                                                                | 7           | 7a        | Алгебра 7 а            | 136          | Утвержден       |              |          |   |  |  |  |  |
|           | Геометрия                                                                                              | 7           | 7 a       |                        |              |                 |              |          |   |  |  |  |  |
|           | Алгебра                                                                                                | 7           | 76        |                        |              |                 |              |          |   |  |  |  |  |
|           | Геометрия                                                                                              | 7           | 76        |                        |              |                 |              |          |   |  |  |  |  |
|           | Алгебра                                                                                                | 7           | 7 3       | Алгебра 7 а            | 136          | К утверждению   |              |          |   |  |  |  |  |
|           | Геометрия                                                                                              | 7           | 7 3       | Тематическое планирова | 68           | К утверждению   |              |          |   |  |  |  |  |
| -         | Параллель: 8                                                                                           |             |           |                        |              |                 |              |          |   |  |  |  |  |
|           | Алгебра                                                                                                | 8           | 8 a       | Алгебра_8              | 136          | К утверждению   |              |          |   |  |  |  |  |
|           | Геометрия                                                                                              | 8           | 8 a       | Геометрия_8            | 102          | К утверждению   |              |          | - |  |  |  |  |
|           |                                                                                                    |             |           | CAP                    | S NUM SCRL I | NS Блокировка ч | ерез 1799 се | ек       |   |  |  |  |  |

Стандартные команды для работы с ПТП доступны и в этом окне. Если один и тот же ПТП связан с несколькими коллективами, то он будет дублироваться в таблице.

Ниже команды для работы с ПТП описаны более подробно

#### 2.1. Создание и редактирование ПТП

Команда «Создать» открывает окно Создание ПТП, вид которого представлен на рисунке. При создании, прежде всего, нужно заполнить следующие поля: *Наименование, Учитель, Часы.* 

| 🗭 Создание ПТП по предмету "Геометрия"  |                                     |             | - 0          | × |
|-----------------------------------------|-------------------------------------|-------------|--------------|---|
| C. C. 🛛 🗖 🗖                             |                                     |             |              |   |
| Наименование Геометрия_7                | Учитель Воскресенская Татьяна Алекс | √ Часы 68 … | Создать план |   |
| Нет связанных с ПТП учебных коллективов |                                     |             |              |   |
| № Тема                                  | Домашнее задание                    | Контроль    |              |   |
|                                         |                                     |             |              |   |
|                                         |                                     |             |              |   |
|                                         |                                     |             |              |   |
|                                         | Нет данных                          |             |              |   |
|                                         |                                     |             |              |   |
|                                         |                                     |             |              |   |
|                                         |                                     |             |              |   |

В полях «Наименование» и «Учитель» предусмотрены значения по умолчанию, которые в случае необходимости можно изменить. После заполнения этих полей следует выполнить щелчок на командную кнопку «Создать план».

Далее можно не выходя из окна приступать к <u>формированию плана</u>. Это можно делать, используя режим импорта **[1]**, или последовательно добавляя уроки с помощью кнопки **[2]**.

Редактирование ПТП осуществляется в аналогичном окне «Редактирование ПТП по предмету…», где можно как изменить характеристики ПТП (*Наименование, Учитель, Часы*), так и удалять/добавлять или изменять уроки. В окне присутствуют также кнопки для экспорта ПТП в Excel в черновом (кнопка (мотформатированном (кнопка )) вариантах.

#### 2.2. Связывание ПТП с коллективами (ГУП/поток).

Проект ПТП с помощью кнопки  $\mathcal{C}_{0}$  можно связать с одним или несколькими коллективами (группами учебного плана или потоками). Для отмены ошибочной связи с коллективами предусмотрена команда «Отвязать ПТП от коллектива»  $\mathcal{C}_{\mathbf{x}}$ .

# 2.3. Изменение статуса ПТП

После того как редактирование ПТП завершено учитель может отправить проект ПТП связанный с коллективом на утверждение.

| ¢*-                             | - |  |  |  |  |  |  |  |  |
|---------------------------------|---|--|--|--|--|--|--|--|--|
| Направить проект на утверждение |   |  |  |  |  |  |  |  |  |
| Вернуть в статус проекта        |   |  |  |  |  |  |  |  |  |

Следует учесть, что утверждение планов выполняет завуч, план со статусом «К утверждению» нельзя редактировать, учитель может только вернуть его в статус «Проект» (при необходимости дальнейшего редактирования).

# 2.4. Коррекция ПТП

Команда «Скорректировать поурочно-тематический план» *коррекции учебных планов, который заключается:* 

- 1) в изменении (уменьшении или увеличении) часов, выделенных на изучение курса, по сравнению с УП и утвержденным ПТП к нему.
- 2) в изменении тем уроков (объединении нескольких тем, уменьшении часов на повторение и т.д.)

Результатом процесса коррекции является измененный ПТП со статусом «К утверждению». После утверждения скорректированного ПТП именно он станет рабочим документом и будет связан с Классным журналом и учебным планом.

# Основные особенности процесса коррекции

- 1) Корректироваться могут только утверждённые ПТП, привязанные к коллективам.
- 2) Коррекция ПТП осуществляется учителем или пользователем, который имеет доступ к приложению «Классный журнал».
- 3) Количество часов в скорректированном ПТП может быть меньше или больше, чем в учебном плане. Это расхождение не фиксируется в СМИР как нарушение.
- 4) Для коррекции создаётся копия ПТП, а старый утвержденный ПТП сохраняется с прежним статусом (родительский план).
- 5) Скорректированный ПТП должен быть привязан к ГУП/потоку (если ПТП был привязан к нескольким ГУП/потокам, то скорректированный ПТП можно привязать не ко всем, а лишь к некоторым ГУП/потокам, а в остальных использовать старый нескорректированный ПТП).
- 6) Процесс коррекции может быть многократным.
- Скорректированный план должен быть утвержден с внесением реквизитов приказа. Утверждение скорректированного ПТП проводит завуч, директор или пользователь с административным доступом к приложению «Образовательные программы и учебные планы».
- 8) Скорректированный план отображается в виде подчиненного объекта следующего уровня иерархии для «родительского плана».

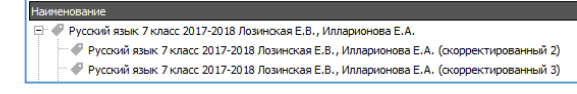

# Процесс коррекции ПТП

Коррекция ПТП осуществляется в приложении Классный журнал. Выбор ПТП для коррекции проводится в окне «Поурочно-тематическое планирование» на любой из вкладок: «Планирование» или «Поурочно-тематическое планирование учителя...». <u>Следует учесть, что с момента начала коррекции ПТП, выбор уроков из родительского</u> плана в КЖ будет заблокирован до момента утверждения скорректированного ПТП.

Команда «Скорректировать поурочно-тематический план» открывает окно «Коррекция ПТП» со следующими шагами:

- 1. Выбор ГУП/потока, для которых осуществляется коррекция плана.
- 2. Изменение количества часов.
- 3. Внесение изменений в ПТП.
- 4. Изменение названия и выбор статуса для скорректированного ПТП.

# 2.4.1. Шаг 1. Выбор ГУП/потока, для которых осуществляется коррекция плана.

Утверждённые ПТП привязаны к ГУП/потокам. Коррекция ПТП может применяться к одной, нескольким или всем ГУП/потокам, к которым был привязан родительский ПТП.

На шаге 1 открывается окно выбора ГУП(потоков), для которых будет действовать скорректированный план.

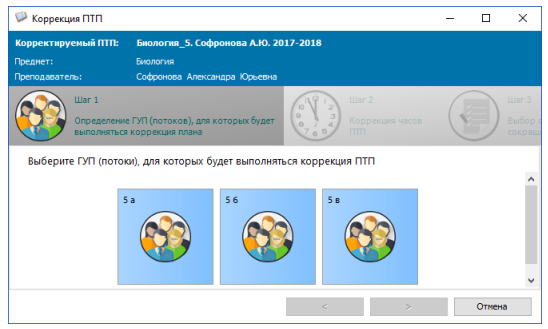

#### 2.4.2. Шаг 2. Изменение количества часов

На втором шаге необходимо указать количество часов в скорректированном ПТП. Изменение количества часов может происходить как в сторону уменьшения, так и в сторону увеличения.

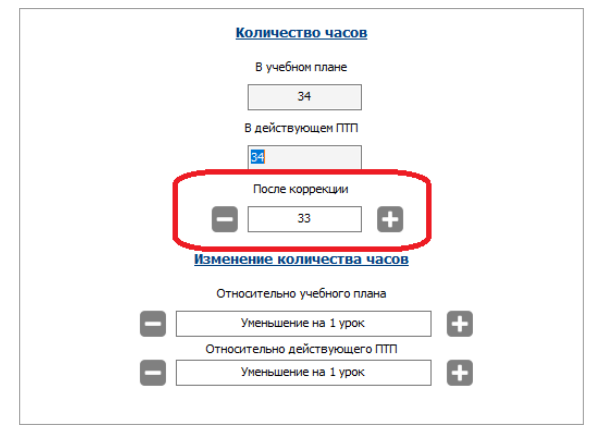

В окне показано на сколько уроков изменяется скорректированный ПТП относительно УП и родительского ПТП. Далее при сохранении скорректированного плана будет осуществляться проверка по количеству уроков, введённых в поле «После коррекции».

#### 2.4.3. Шаг 3. Внесение изменений в ПТП

На третьем шаге «Внесение изменений в ПТП» можно добавить/удалить уроки и изменить темы. Коррекции подвергаются только непроведённые уроки.

| 🗭 Корр                                                                                                    | рекция ПТП        |                |                    |          |   |      |                   |                       |                  |          | × |  |
|----------------------------------------------------------------------------------------------------|-------------------|----------------|--------------------|----------|---|------|-------------------|-----------------------|------------------|----------|---|--|
| Коррен                                                                                                    | стируемый ПТП:    | Биология_5. С  | офронова А.Ю. 2017 | -2018    |   |      |                   |                       |                  |          |   |  |
| Предмет                                                                                                    | т:                | Биология       |                    |          |   |      |                   |                       |                  |          |   |  |
| Автор:                                                                                                    |                   | Софронова Але  | ксандра Юрьевна    |          |   |      |                   |                       |                  |          |   |  |
| Шаг 1<br>Определение ГУП (потоков), для которых будет<br>выполняться коррекция плана<br>Шаг 2<br>Коррекция часов<br>ПП Шаг 2<br>Коррекция часов<br>ПП Шаг 3<br>Внесение изменений в<br>ПП |                   |                |                    |          |   |      |                   |                       |                  |          |   |  |
| Часов в                                                                                                    | исходном ПТП: 34  |                |                    |          |   | Часо | в в скорректирова | анном ПТП: 33         |                  |          |   |  |
| N♀                                                                                                    | Тема              |                | Домашнее задание   | Контроль | * | N₽   | Тема              |                       | Домашнее задание | Контроль |   |  |
| 11                                                                                                    | Бактерии          |                |                    |          |   | 11   | Бактерии          |                       |                  |          |   |  |
| 12                                                                                                    | Грибы             |                |                    |          |   | 12   | Грибы             |                       |                  |          |   |  |
| 13                                                                                                    | Водоросли         |                |                    |          | = | 13   | Водоросли         | Defer                 | 6                | Inc      | = |  |
| 14                                                                                                    | Мхи               |                |                    |          |   | 14   | Мхи               | дооавить урок ср      | азу за выоранным | Ins      |   |  |
| 15                                                                                                    | Пр.р№ 3 «Изучени  | е внешнего стр |                    |          |   | 15   | Пр.р№ 3 «/        | Удалить урок          |                  | Del      |   |  |
| 16                                                                                                    | Папоротники       |                |                    |          |   | 16   | Папоротнин        | Вернуль всё в пер     |                  | шие      |   |  |
| 17                                                                                                    | Голосеменные раст | ения           |                    |          |   | 17   | Голосеменные      | poercing a peer price |                  |          |   |  |
| 18                                                                                                    | Покрытосеменные   | (иветковые) па |                    |          | - | 18   | Покрытосемен      | ные (цветковые) ра    |                  |          | * |  |
|                                                                                                    |                   |                |                    |          |   |      |                   | <                     | >                | Отмен    | a |  |

В случае необходимости можно выполнить коррекцию тем уроков

| 🟳 Корр  | рекция ПТП                          |                                      |                    |                 |                |      |                                    |              |              |          | × |
|---------|-------------------------------------|--------------------------------------|--------------------|-----------------|----------------|------|------------------------------------|--------------|--------------|----------|---|
| Коррен  | стируемый ПТП:                      | Биология_5. Со                       | фронова А.Ю. 2017- | -2018           |                |      |                                    |              |              |          |   |
| Предмет | т:                                  | Биология                             |                    |                 |                |      |                                    |              |              |          |   |
| Автор:  |                                     | Софронова Ален                       | ксандра Юрьевна    |                 |                |      |                                    |              |              |          |   |
|         | Шаг 1<br>Определение<br>выполняться | ГУП (потоков), дг<br>коррекция плана | ия которых будет   | Шаг 3<br>Внесен | ие изменений в | **** | Шаг 4<br>Изменение названия<br>ТТП |              |              |          |   |
| Часов в | исходном ПТП: 34                    |                                      |                    |                 |                | Часо | в скорректированном ПТ             | ∏: 33        |              |          |   |
| N₽      | Тема                                |                                      | Домашнее задание   | Контроль        | -              | N₽   | Тема                               | Дома         | шнее задание | Контроль | - |
| 11      | Бактерии                            |                                      |                    |                 |                | 11   | Бактерии                           |              |              |          |   |
| 12      | Грибы                               |                                      |                    |                 |                | 12   | Грибы                              |              |              |          |   |
| 13      | Водоросли                           |                                      |                    |                 | E              | 13   | Водоросли                          | -            |              |          | = |
| 14      | Мхи                                 |                                      |                    |                 |                | 14   | Грибы и Водоросли                  |              |              |          |   |
| 15      | Пр.р№ 3 «Изучени                    | е внешнего стр                       |                    |                 |                | 15   |                                    |              |              |          |   |
| 16      | Папоротники                         |                                      |                    |                 |                | 16   |                                    |              |              |          |   |
| 17      | Голосеменные раст                   | ения                                 |                    |                 |                | 17   |                                    |              |              |          |   |
| 18      | Покрытосеменные                     | (цветковые) ра                       |                    |                 | *              | 18   |                                    |              |              |          | * |
|         |                                     |                                      |                    |                 |                |      | Be                                 | зести Отмена | >            | Отмена   |   |

#### 2.4.4. Завершение процесса коррекции

После внесения всех изменений следует выполнить щелчок на кнопку далее > и ввести новое название для скорректированного ПТП.

| Задайте новое наименование ППП                    |  |
|---------------------------------------------------|--|
| Биология_5. Софронова А.Ю. 2017-2018 корр для 5 а |  |

Далее будет предложено сразу направить скорректированный план на утверждение. В случае согласия для него будет установлен статус «К утверждению».

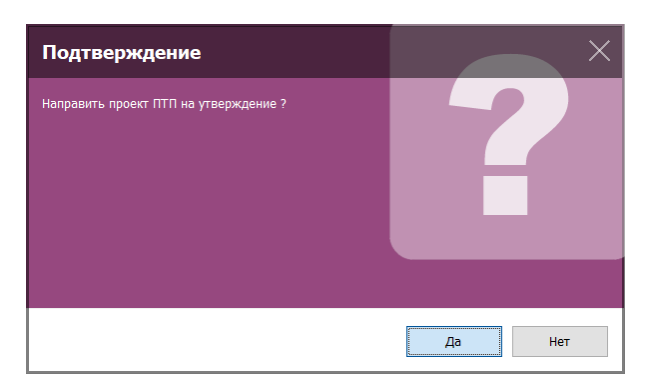

В списке планов после этого появляется скорректированный ПТП, связанный с исходным планом.

| Наименование                             | Учитель                       | Учебных часов | ГУП/потоки                                        |
|------------------------------------------|-------------------------------|---------------|---------------------------------------------------|
| 💬 🗬 Биология                             | Бондарева Наталья Казимировна | 34            | Нет связанных с ППП учебных коллективов           |
| 🖤 🗬 Биология 2016-2017                   | Софронова Александра Юрьевна  | 34            | Нет связанных с ПТП учебных коллективов           |
| 🖻 🛷 Биология_5. Софронова А.Ю. 2017-2018 | Софронова Александра Юрьевна  | 34            | 5 а (Утвержден), 5 б (Утвержден), 5 в (Утвержден) |
| 🔤 🛷 Биология_5. Софронова А.Ю. 201       | Софронова Александра Юрьевна  | 33            | 5 а (Проект)                                      |

# внимание

**Только после утверждения завучем** скорректированный ПТП можно использовать в Классном журнале для выбора уроков.